# **1. Logging into SENIR system**

Open your account on https://review.ue.wroc.pl

| 1000 1000 |                                                                                                    |                                                                                                    |
|-----------|----------------------------------------------------------------------------------------------------|----------------------------------------------------------------------------------------------------|
| 1.00      | Publishing House                                                                                                    |                                                                                                    |
|           | Wroclaw University of Economics                                                                                                    |                                                                                                    |
|           | Electronic Quetern                                                                                                    |                                                                                                    |
|           | of Submitting and Reviewing Journal Articles                                                                                                    |                                                                                                    |
| _         | or basinitarily and torrowing source in a data                                                                                                    |                                                                                                    |
| н         | mepage                                                                                                    | Contact                                                                                                    |
|           |                                                                                                    | in the second second second second second second second second second second second second second second second |
|           |                                                                                                    |                                                                                                    |
|           | The portal is intended for authors                                                                                                    |                                                                                                    |
|           | submitting papers to the below pamed                                                                                                    | CONTRACTOR OF THE OWNER                                                                                         |
|           | scientific journals, published by the                                                                                                    |                                                                                                    |
|           | Dublishing House of the Wroclaw University                                                                                                    |                                                                                                    |
|           | of Economics and for referees willing to                                                                                                    |                                                                                                    |
|           | of Economics, and for referees winning to                                                                                                    |                                                                                                    |
|           | cooperate with us.                                                                                                    |                                                                                                    |
|           |                                                                                                    |                                                                                                    |
|           | You are invited to cooperate with us!                                                                                                    |                                                                                                    |
|           |                                                                                                    |                                                                                                    |
|           | A REAL PROPERTY AND A REAL PROPERTY AND A REAL |                                                                                                    |
|           |                                                                                                    |                                                                                                    |
|           | and the second second second second second second second second second second second second second second second                                                                                                    |                                                                                                    |
|           |                                                                                                    |                                                                                                    |
|           |                                                                                                    |                                                                                                    |
|           |                                                                                                    |                                                                                                    |
|           |                                                                                                    |                                                                                                    |
|           |                                                                                                    |                                                                                                    |
|           |                                                                                                    |                                                                                                    |
|           | Log in to system Create new                                                                                                    | account                                                                                                    |
|           |                                                                                                    |                                                                                                    |
|           |                                                                                                    |                                                                                                    |
|           |                                                                                                    | N                                                                                                    |
|           |                                                                                                    |                                                                                                    |
|           |                                                                                                    |                                                                                                    |

An e-mail address is a login in the system.

### 2. Entering reviewer's data

In the form with data mark that you want to review articles for journals. Entered personal data will be subsequently used to generate an agreement for a review.

| p/usee/update/235                       |                                  | ☆ ♥ C    🔂 - Google |
|-----------------------------------------|----------------------------------|---------------------|
| tualności 脑 Poradnia Językowa PWN       |                                  |                     |
| startmentoe                             |                                  |                     |
| I declare readiness to be<br>a reviewer |                                  |                     |
| Personal data                           |                                  |                     |
| Other names                             |                                  |                     |
| Parents names                           | Anna Jan                         |                     |
| Date and place of birth                 | 1.01 1999                        |                     |
|                                         |                                  |                     |
| Billing data                            |                                  |                     |
| * If you are not from Poland, y         | ou can leave below fields empty. |                     |
| ID series and number                    | ADR5982378                       |                     |
| Personal identity number                | 01010154332                      |                     |
| Taxpayer identification<br>number       | 123-456-78-19                    |                     |
| Tax office                              | Wroc law Krzyki                  |                     |
| Bank name                               | Bank SA                          |                     |
| Bank account number                     | 12 5892 6258 0000 0000 5698      |                     |
| Acceptable review<br>languages          | ⊠pl ⊡en                          |                     |
|                                         |                                  | Save                |
| Fields from * are required              |                                  |                     |

# Attention! Newly created account is inactive! On the e-mail address given during the registration you obtain confirmation of opening your account and a request to activate it.

Having logged into the system a reviewer sees a screen which is below.

A reviewer can also be an author of an article. In this case they should take the role of an author and follow the instructions for an author.

| sma <b>ue.wroc.pl</b> /index.php/sit | te/ededleviewer#sttybuły.                                                                                                   | 습 ㅋ ৫ 🛛 🛃 - Google      | <u>م</u> | € † | - # |
|--------------------------------------|----------------------------------------------------------------------------------------------------|-------------------------|----------|-----|-----|
| η Pierwsze kroki 🗾 Aktualn           | ności 😹 Poradnia Językowa PWN                                                                                               |                         |          |     |     |
|                                      | Publishing House     Winclaw University of Economics     Electronic System     of Submitting and Reviewing Journal Articles | Company a rate Reviewer |          |     |     |
|                                      | Start Reviews Documents Subjects                                                                                            | Ny account Contact      |          |     |     |
|                                      | You are logged as Jana Nowak. Your active role is: Recenzent.<br>Other available roles: <u>Author</u><br>T_INDEX_REVIEWER   |                         |          |     |     |
|                                      |                                                                                                    |                         |          |     |     |

## 3. Reviewing articles

An invitation to review an article is sent on an e-mail address given in the data form. Clicking the following link opens the page with articles for review.

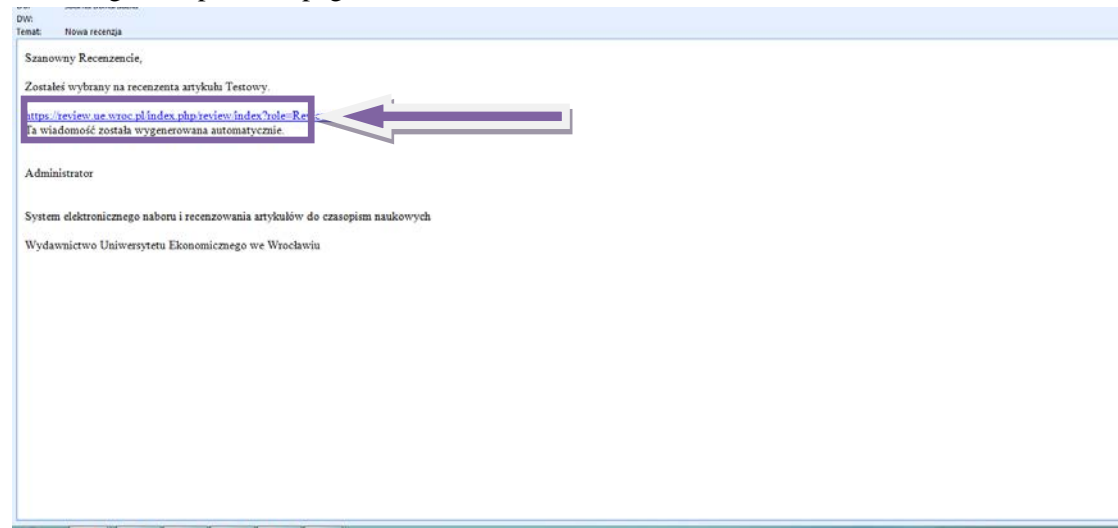

Now "Proposals of articles for review" should be clicked.

| -     |                                     |                    |
|-------|-------------------------------------|--------------------|
| Start | Reviews Documents Subjects          | My account Contact |
| List  | of reviews                          |                    |
|       |                                     | Total 1 result(s)  |
| * T   | est (1 waiting)                     |                    |
|       | Review proposals of articles (1)    |                    |
|       |                                     |                    |
|       | Articles waiting for correction (0) |                    |
|       | Reviews finished (7)                |                    |
|       | Reviews after a deadline (0)        |                    |
|       | Reviews rejected (0)                |                    |
|       |                                     |                    |
|       |                                     |                    |
|       |                                     |                    |
|       |                                     |                    |
|       |                                     |                    |
|       |                                     |                    |
|       |                                     |                    |
| Wyda  | wnictwo Uniwersytetu Ekonomicznego  | SKLEP INTERNETOWY  |

A reviewer still does not have access to an article. A decision of accepting it for review is taken based on summary. Having clicked "Article summary and additional information" the summary of the article appears.

| kroki 🔊 Aktualn | view/index                          | dnia Językowa PWN                                           | V ♥ C j oogle                                                      |
|-----------------|-------------------------------------|-------------------------------------------------------------|--------------------------------------------------------------------|
|                 | List of                             | f reviews                                                   |                                                                    |
|                 |                                     |                                                             | Total 1 result(s).                                                 |
|                 | ▼ Test (                            | 1 waiting)                                                  |                                                                    |
|                 |                                     | <ul> <li>Review proposals of articles (1)</li> </ul>        |                                                                    |
|                 |                                     |                                                             | Total 1 result(s).                                                 |
|                 |                                     | Test - znaki                                                |                                                                    |
|                 |                                     |                                                             |                                                                    |
|                 |                                     | Deadline:                                                   | 2014-06-04 23:59:59                                                |
|                 |                                     | Modification date:                                          | 2014-05-05 14:14:57                                                |
|                 |                                     | Completion date:                                            |                                                                    |
|                 |                                     |                                                             | Article summary and additional information                         |
|                 |                                     |                                                             | Reject reviewer participation Approve the role of a reviewer       |
|                 |                                     |                                                             |                                                                    |
|                 |                                     | Articles under review (0)                                   |                                                                    |
|                 |                                     | Articles waiting for correction (0)                         |                                                                    |
|                 |                                     | <ul> <li>Reviews finished (7)</li> </ul>                    |                                                                    |
|                 |                                     | <ul> <li>Reviews after a deadline (0)</li> </ul>            |                                                                    |
|                 |                                     | Reviews rejected (0)                                        |                                                                    |
|                 |                                     |                                                             |                                                                    |
|                 | Wydawnict<br>53-345 Wi<br>ul. Koman | two Uniwersytetu Ekonomicznego<br>rocław<br>idorska 118/120 | Universytet Ekonomiczny<br>we Wrocławiu<br>Www.kaegania.us.wroc.pl |

If a reviewer chooses "Approve the role of a review", the following box will be seen.

| czny we Wrocła = 🤘       | Nowa recengia - Poczta w Onet.pl × SENIR - UE Wrocław = SENIR - UE Wrocław × +                                     |
|--------------------------|----------------------------------------------------------------------------------------------------|
| ima ue wroe pl/index.php | pheniewlindex 🔯 📽 Googie                                                                                           |
| 👖 Pierwsze kroki 👝 Aktu  | ualności 😕 Poradnia Językowa PWN                                                                                   |
|                          | List of reviews                                                                                                    |
|                          | * Test (1 waiting)                                                                                                 |
|                          | + Beview proposals of articles (1)                                                                                 |
|                          | Total tresulto).                                                                                                   |
|                          | <u>Test - znaki</u>                                                                                                |
|                          | Deadline: 2014-06-04 23/59/59<br>Date of agreeing to prepare a reviews:<br>Modificultion date: 2014-05-05 14/14/57 |
|                          | Compunion date: Approve for a review?                                                                              |
|                          | Approve the role of a reviewer                                                                                     |
|                          | Articles under review (0)                                                                                          |
|                          | Articles waiting for correction (0)                                                                                |
|                          | Reviews finished (7)                                                                                               |
|                          | Reviews after a deadline (0)      Equipment restorted (0)                                                          |
|                          |                                                                                                    |
|                          | Wydawsitws Uniwersytets Beanowicznego<br>32-345 Wrodau<br>uk Komendezka 11/220<br>w Włodawi<br>w Włodawi           |
|                          | S 📾 📋 🖉 🖉 🖉 🖉                                                                                                    |

Next the article changes its place and is in "Article under review" bookmark.

Now the article for review can be downloaded. It is saved in PDF format, so it cannot be edited. It is possible to open it and work on it in the system or save it on a disk of own computer using "save as" command.

| inter of the second second sec | and and the state of the state of the                                                                                   |                             |
|----------------------------------------------------------------------------------------------------|----------------------------------------------------------------------------------------------------|-----------------------------|
| opisma set wroc.pl/index.php                                                                                                    | /review/index                                                                                                    | ST ∀ C    S + Google        |
| 🕅 Pierwsze kroki <sub>🛸</sub> Akt                                                                                                    | ualności 🛸 Poradnia Językowa PWN                                                                                        |                             |
|                                                                                                    | Publishing House Wrodes/University of Economics      Electronic System     of Submittion and Reviewing Tournal Articles | Lang oot     Dana Nowak)    |
|                                                                                                    |                                                                                                    | (reflection of the sector ) |
|                                                                                                    | Start Reviews Dacaments Subjects                                                                                        | Hy account Centact          |
|                                                                                                    |                                                                                                    |                             |
|                                                                                                    | List of reviews                                                                                                    | Total 2 constants           |
|                                                                                                    | - Test () waiting                                                                                                    | rocar i rescuçu).           |
|                                                                                                    |                                                                                                    |                             |
|                                                                                                    | Review proposals of articles (0)                                                                                        |                             |
|                                                                                                    |                                                                                                    |                             |
|                                                                                                    | * Articles under review (1)                                                                                             |                             |
|                                                                                                    |                                                                                                    | Total 1 vesat(s).           |
|                                                                                                    | Test - znaki                                                                                                    |                             |
|                                                                                                    | lowitest privary version.pdf                                                                                            |                             |
|                                                                                                    | 2014-06-08 22;59:59                                                                                                    |                             |
|                                                                                                    | Bate of agreeing to prepare a review: 2014-05-09                                                                        |                             |
|                                                                                                    | Podification date: 2014/05/09 12:24:30                                                                                  |                             |
|                                                                                                    |                                                                                                    |                             |
|                                                                                                    | Action summary and approved intermetion                                                                                 |                             |
|                                                                                                    |                                                                                                    | Enview                      |
|                                                                                                    |                                                                                                    |                             |

Having clicked "Review", a review form, which should be filled in, will appear.

| /index.php/review/update/801             | ☆ ♥ C   🔂 = Google          |
|------------------------------------------|-----------------------------|
| oki 😸 Aktualności 📔 Poradnia Językowa PW | N (                         |
|                                          |                             |
|                                          |                             |
|                                          |                             |
|                                          | 6/3000                      |
|                                          | Number of points (0-10)*    |
|                                          |                             |
| Suggested changes a                      | rd alterations              |
| Molmum char sount: 50                    |                             |
|                                          |                             |
|                                          |                             |
|                                          |                             |
|                                          |                             |
|                                          |                             |
|                                          |                             |
|                                          |                             |
|                                          |                             |
|                                          |                             |
|                                          |                             |
|                                          | 0/3000                      |
|                                          | Same a working come         |
| Parliante de Feel dest                   |                             |
| Keviewer's final deus                    | NO .                        |
| Review sta                               | tus" Choose a review result |
|                                          |                             |
| Fields from * are requ                   | ared.                       |
|                                          | Send a review               |
|                                          |                             |
|                                          |                             |
|                                          |                             |

If the work on review has not been finished, "Save a working copy" should be chosen. It will enable to re-edit the review form.

When the review is completed, a button which corresponds to the result of the review should be chosen and then "Send review" clicked. It will cause sending an electronic version of the review to the Publishing House.

| I for the form   | in the second second second second second second second second second second second second second second second | A rad D - South                |
|------------------|----------------------------------------------------------------------------------------------------|--------------------------------|
| perindex.php/rev | rew/upointerout                                                                                                 | 11 + C C + Coope               |
| oki 🔝 Aktualni   | aści ≥ Poradnia Językowa PWN                                                                                    |                                |
|                  |                                                                                                    | Number of points (0-10)*       |
|                  | Suggested changes and alterations                                                                               |                                |
|                  |                                                                                                    |                                |
|                  | Minimum char count: 50                                                                                          |                                |
|                  |                                                                                                    |                                |
|                  |                                                                                                    |                                |
|                  |                                                                                                    |                                |
|                  |                                                                                                    |                                |
|                  |                                                                                                    |                                |
|                  |                                                                                                    |                                |
|                  |                                                                                                    |                                |
|                  |                                                                                                    |                                |
|                  |                                                                                                    |                                |
|                  |                                                                                                    |                                |
|                  |                                                                                                    | 00010/0                        |
|                  |                                                                                                    | C. Providence and Construction |
|                  |                                                                                                    | save a working copy            |
|                  | Reviewer's final decision                                                                                       |                                |
|                  |                                                                                                    | 100                            |
|                  | Review status" Review result - the article is suitable for pub chin?                                            |                                |
|                  | Review result - the article is suitable for pub                                                                 |                                |
|                  | Fields from " are required. Review result - the article is suitable for publishing angine comments mis condide  | eration                        |
|                  | Review resolution and reliable for admining                                                                     | Send a review                  |
|                  |                                                                                                    |                                |
| 1                |                                                                                                    |                                |
|                  | Wydawnictwo Uniwersytetu Ekonomicznego                                                                          | SKLEP INTERNETOWY              |
|                  | 53-343 Wredaw Wtocławiu                                                                                         | PROFIT                         |
|                  |                                                                                                    | na www.lolegamia.ue.wroc.pl    |
|                  |                                                                                                    |                                |

## 4. Documents for the Publishing House

#### 4.1. Printing a review

Considering the requirements which concern data archiving please print a review (using "Print (save as PDF)" button), sign it and send it together with an agreement to the Publishing House.

| niczny we Wrocła >            | 🥑 Nowa recenzja - Poczta w Onet.pl                                                               | = SENIR - UE Wrocław - IndexReviewer =                                                                                                    | SENIR - UE Wrockew - View Review                                                                                                    | × +                                                                                                    |                                                                                                    | -               | Real Property lies | -    |   |
|-------------------------------|--------------------------------------------------------------------------------------------------|----------------------------------------------------------------------------------------------------|----------------------------------------------------------------------------------------------------|----------------------------------------------------------------------------------------------------|----------------------------------------------------------------------------------------------------|-----------------|--------------------|------|---|
| kima <b>ue.wroc.pi</b> rindei | .gtp/tevew301                                                                                    |                                                                                                    |                                                                                                    |                                                                                                    | (小平 C ) 🔝 - Google                                                                                                    |                 | ρ 🖡                | ŧ    | п |
| M Pierwsze kroki 😹            | Altualności 😸 Poradnia Językowa PWN                                                              |                                                                                                    |                                                                                                    |                                                                                                    |                                                                                                    |                 |                    |      |   |
|                               | (0-20)                                                                                           | 29                                                                                                    |                                                                                                    |                                                                                                    |                                                                                                    |                 |                    |      |   |
|                               | Approisal of a method                                                                            | This article is very good. This article is w<br>good. This article is very good. This article<br>very good. This article is very good. This<br>is very good. This article is very good. This<br>is very good. This article is very good. This | ery good. This article is very good. The<br>le is very good. This article is very go<br>article is very good. This article is<br>vis article is very good. This article is<br>vin article is very good. This article is                                                | his article is very o<br>ood. This article is<br>ery good. This art<br>very good. This a<br>very good. This a        | good. This article is very<br>s very good. This article is<br>icle is very good. This article<br>irticle is very good. This article<br>irticle is very good. |                 |                    |      |   |
|                               | Number of points<br>(0-20)                                                                       | 20                                                                                                    |                                                                                                    |                                                                                                    |                                                                                                    |                 |                    |      |   |
|                               | Appraisal of the subject<br>matter                                                               | This article is very good. This article is v<br>good. This article is very good. This artic<br>good. This article is very good. This artic<br>very good. This article is very good. This<br>very good. This article is very good. This        | ery good. This article is very good. Th<br>de is very good. This article is very go<br>de is very good. This article is very<br>article is very good. This article is very<br>article is very good. This article is very<br>article is very good. This article is very | his article is very (<br>bod. This article is<br>bod. This article is<br>ry good. This arti-<br>ery good. This arti- | good. This article is very<br>very good. This article is very<br>svery good. This article is<br>cle is very good. This article is<br>scle is very good.      |                 |                    |      |   |
|                               | Number of points<br>(0-50)                                                                       | 50                                                                                                    |                                                                                                    |                                                                                                    |                                                                                                    |                 |                    |      |   |
|                               | Formal appreisal of the study                                                                    | This article is very good. This article is v<br>good. This article is very good. This artic                                                                                                    | ery good. This article is very good. Th<br>de is very good. This article is very go                                                                                                    | his article is very (<br>ood.                                                                                        | good. This article is very                                                                                                    |                 |                    |      |   |
|                               | Number of points<br>(0-10)                                                                       | 5                                                                                                    |                                                                                                    |                                                                                                    |                                                                                                    |                 |                    |      |   |
|                               | Suggested changes and<br>alterations                                                             | This article is very good. This article is v<br>good. This article is very good. This article                                                                                                    | ery good. This article is very good. The is very good. The article is very good. This article is very g                                                                                                    | his article is very (<br>ood.                                                                                        | good. This article is very                                                                                                    |                 |                    |      |   |
|                               | Sum of points                                                                                    | 95                                                                                                    |                                                                                                    |                                                                                                    |                                                                                                    |                 |                    |      |   |
|                               | Review status                                                                                    | Review result - the article is suitable for                                                                                                    | publishing                                                                                                    |                                                                                                    |                                                                                                    |                 |                    |      |   |
|                               | Final review                                                                                     | Net ait                                                                                                    |                                                                                                    |                                                                                                    |                                                                                                    |                 |                    |      |   |
|                               | Completion date                                                                                  | 2014-05-09                                                                                                    |                                                                                                    |                                                                                                    |                                                                                                    |                 |                    |      | 1 |
|                               | Response                                                                                         | Not set                                                                                                    |                                                                                                    |                                                                                                    |                                                                                                    |                 |                    |      |   |
|                               |                                                                                                  |                                                                                                    |                                                                                                    | Ref mito re                                                                                                    | view list Print (save as PDF)                                                                                                    |                 |                    |      |   |
|                               |                                                                                                  |                                                                                                    |                                                                                                    |                                                                                                    |                                                                                                    |                 |                    |      | Т |
|                               | Wydawricton Uniwersytatu Elio<br>33-345 Wyodian<br>ul. Komanderalia 118/128<br>wedanibus eroc ol | nemizrezo                                                                                                    | Uniwersytet Ekonomiczi<br>we Włocławia                                                                                                    | SKLEP I<br>PROFIT<br>Odvasti ru<br>htt recent i p                                                                    | INTERNETOWY<br>set allow<br>separation on over C 2                                                                                                    |                 |                    |      |   |
|                               | No. of Concession, Name                                                                          |                                                                                                    |                                                                                                    |                                                                                                    |                                                                                                    |                 |                    |      | - |
| <b>(2)</b>                    | S 🗿 💓 🖉                                                                                          |                                                                                                    | V                                                                                                    |                                                                                                    |                                                                                                    | N. III + 10 8 P | 54,                | 1246 |   |

#### 4.2. Printing an agreement

An agreement is generated in the publishing house during a review. Notification about a ready agreement is sent via e-mail.

|                               |                                                                                                    | dan al Desert                                                        |     |     |
|-------------------------------|----------------------------------------------------------------------------------------------------|----------------------------------------------------------------------|-----|-----|
| asopisma.ue.wroc.pl/index.php | /penodical/showMyDocuments                                                                               | 17 ™ C   M * Google                                                  | P + | Π 1 |
| ne 111 vienvisze kroki 🍝 Akt  | Alloca Portania Jegrena Privi<br>Publishing House<br>Wrodaw University of Economics<br>Electronic System | Select a role Reviewer     Select a role Reviewer     (Jana Reveals) |     |     |
|                               | Start Rev as Dataments                                                                                   | Trggis tra leta ban<br>My account Constant                           |     |     |
|                               | Document list of reviewer                                                                                | Displaying 1-1 of 1 result(s).                                       |     |     |
|                               | 2014-01-21                                                                                               | Show bills                                                           |     |     |
|                               |                                                                                                    |                                                                      |     |     |

To print an agreement click "Show bills" in "Dokuments" bookmark.

Then a box with an agreement will appear. Click "Print (save as PDF)" button and print on both sides two copies of an agreement. Signed agreement send together with a review form to the publishing house.

| tps://topsporrs.searce_file/obj.stpsporo/s0.0494-08/02/29/sb138.846.51 Anixidance III Prevant keft  Anixidance III Prevant keft  Anixidance III Prevant keft  Anixidance III Prevant keft  Anixidance III Prevant keft  Anixidance III Prevant Keft  Anixidance III Prevant Keft  Anixidance III Prevant Keft  Anixidance III Prevant Keft  Anixidance III Prevant Keft  Anixidance III Prevant Keft  Anixidance III Prevant Keft  Anixidance III Prevant Keft  Anixidance III Prevant Keft  Anixidance III Prevant Keft  Anixidance III Prevant  Anixidance III Prevant  Ani                                                                                                    | Worklaw Kryde<br>Isabie<br>de <u>B</u><br>accounter University (2015)<br>Isabiestaars deletataars deletataars<br>Isabiestaars deletataars americata                                 |                                                                                                    | ₽ 4 1 |
|----------------------------------------------------------------------------------------------------|----------------------------------------------------------------------------------------------------|----------------------------------------------------------------------------------------------------|-------|
| dekeldenne TTT Provonce trekt 2012 Albandel 2012 Productio Jogdenne PMH Production TTT Production State PMH Production State PMH Production State PMH Production State PMH Production State PMH Production State PMH Production State PMH Production State PMH Production State PMH Production State PMH Production State PMH Production State PMH Production PMH Production PMH Productina PMH Production PMH Production P                                                                                                    | Wroclaw Krzyki<br>łaskie<br>da <u>a</u> nowno<br>łacz pracowniem Univerziteta Socomocra<br>wku zobiesziacz koladiczenia amerstalna<br>wczi pobierza emeryturg / rentę * n           | usermanne<br>app ne Wrightman,<br>m bill zentaree                                                                                                    |       |
| Numer /PSCs: 22016604535<br>Numer /PSCs: 22016604535<br>Numer /Derpfisches/ Induktioner (INU) ***<br>Urgg3 Statetory vielden die Zuternisberein/Wykonanery/Jultura*", We<br>Adms zeriesberaus<br>Statetory vielden die Zuternisberein/Wykonanery/Jultura*", We<br>Adms zeriesberaus<br>Statetory Networks<br>Statetory State State<br>Statetory State State Statetory States<br>Statetory State State Statetory States<br>Statetory States States<br>Statetory States States Statetory States States States States<br>Statetory States States                                                                           | Winschan Koryfel<br>Igskie<br>de <u>Bernenn</u><br>Mage precisionen Universitette Docomozon<br>wis understaacs Antidicaense, ennenstaller<br>wort Pobleran emerytung / rendt * n    | une ressource<br>esco une Virtuitoruna,<br>a la Marzantareae                                                                                                    |       |
| Rumer Leterijkskip Rodzikanoj (UDI)***<br>Uraz Statelova v letolova 2 zacenististoro/ Wykorawcy/Autora* W<br>Adres serieszkano<br>5.2-408 Wrockan<br>Krzyka<br>more statu<br>Rozek barla, Bank SA<br>Rumer rehurius barlanego: 12.3456 6553 30006 2416<br>Prostat Statek SA<br>* table genetemicy. University of statek sm.<br>Taket barla, Bank SA<br>* table genetemicy. University Statek SA<br>* table genetemicy. University Statek SA<br>* table genetemicy. University Statek SA<br>* table genetemicy. University Statek SA<br>* table genetemicy. University Statek SA                                                                                                    | Wendlaw Krydel<br>Isakie                                                                                                    | ver resource<br>and the articles of the second second |       |
| Urag Situatory vieticing dia Ziscarisberco/Wykorawcy/Autora"; Wo<br>Actres generationas:<br>52-400 Wrockse dological<br>worksite<br>worksite<br>Research and activity of the second activity of the second<br>Research activity lakes 5A<br>Ruter cristinais lakes second 23 355 6543 0000 0000 2414<br>Pronzasą takiej wypana Ziscarobiorcal/Wykorawcs/Autor sec. beda<br>a takie generational disense activity of the second activity of the beda<br>is takie generation of the second activity of the second activity of the second<br>Taki * No                                                                                                    | Nenden Koryki<br>Istike<br>Ist Start Start Start<br>Ist procession Universitet Scorencore<br>Networks universited carets, smearching<br>Network Start Start Start Start Start Start | une masses<br>app of Wrightway,<br>mildle centeres                                                                                                    |       |
| Adres Esterisationnas<br>52-000 Winches<br>transmission and transmission and transmission and transmission<br>transmission and transmission and transmission and transmission<br>Report Endrog Status SA<br>Report Endrog Status SA<br>Report Endrog Status SA<br>Report Endrog Status SA<br>Status Status SA<br>Status Status Status Status SA<br>Status Status | takine<br>de Lawrenne<br>Agg pressenioen Universitet Disconnistre<br>site unbiseriales: Avide/steels.emerstalist<br>exp: Pobleram emerystury / rest * n                             | une vasoos<br>ego va Wildowski,<br>nikili znatose                                                                                                    |       |
| S2-3-403 Wrockew     definition     S2-403 Wrockew     work     work                                                                                                    | lakke<br>de <u>L</u><br>Journers<br>Back pracownikiem Universysteta Ekonomican<br>waa watereraaw. Aviaterawie americkaline<br>waar: Pobleram emerytung / nette * n                  | ego ve Wrodawu,<br>nibih.zestexee                                                                                                    |       |
| Komptic         M. Chapte           Razone barrier, Elanki SA         min           Razone barrier, Elanki SA         Ruiser or reduntion landsmerger, 123 3555 65543 0000 0000 2414           Prostanza Elandar spranera. Zinsernorbucratility Actor met. Bedata:<br>a takita: general: Zinsernorbucratility Actor met. Bedata:<br>a takita: general: Zinsernorbucratility Actor met. Bedata:<br>bedeter zahrudosovy no specificity: a constraints: a more transport or program (ministrational met. Winautomet<br>Takita:         Nate           Takita:         Nate         Nate           Congagini (no more un recreative): a consolvenced)<br>congagini (no more un recreative): a consolvenced)<br>con congagini (no more un recreative): a consolvenced)         Nate                                                                                                    | da 1                                                                                                    | non mane                                                                                                    |       |
| Rapon barris Bask 5A<br>Rumor raturtisis benkinsega: 12 3456 5543 0000 0000 2414<br>Pootzara tabele genera. Zisanoborczki/Wykowack/Autor Bask.bedar<br>* table przeczenicy. Umłerscytek z Stanistinicz nasa wie Wind Besh<br>Jaster raturdinium se oddatwie uniowy o przeg u invegor przeodewo<br>Tab.* No<br>Colzgane (na mini u neczetkich zarodowied)<br>for organizacji w Nei                                                                                                    | tecy proceeniem Universitete Elsonomican<br>was unbieratiece detection emeritative<br>voy: Pobleram emeryturg / rentg * n                                                           | ego ve Wrodswu,<br>a bib, rantoxe:                                                                                                    |       |
| Rumer rechursiu beskonego: 12 3456 4543 0000 0000 2414<br>Postata telede vycena z Asenotocorca Wykówascy/Actor Besk, bedat<br>e także araccentracy. Universidet Katorianicznawa ws. Wykodawa<br>Jostem zatrudnicy na podstawie umowy o precy u innego precodowan<br>Także Nak<br>Opagone (katorianicz u startistych z Nak<br>Opagone (katorianicz u startistych z Nak                                                                                                    | Back precownisem Universitets Ekonomican<br>wie pobleratieck dieledczenie emerytałne<br>woy: Pobleram emeryturę / restę * n                                                         | iego we Wrodawu,<br>a.Bult. zewlawe:                                                                                                    |       |
| Pontrara tabag wypena Ziwanobiorczi/Wykórawczi/Auto me. beda<br>+ Unice percensisku University Commission and Simoniania zanaca we Windowsk<br>jedem zahrudowany na poddawe umowy o przeg u innego presodewny<br>Tak * Norwa wszystkyć zorodowade)<br>co najagon (e mone u wszystkyć zorodowade)<br>co najagon (e mone u wszystkyć zorodowade)                                                                                                    | tecy precownicem Universiteta Ekonomican<br>wie publicitatacy distancia emerytalne<br>wcy: Pobleram emerytung / nettę * n                                                           | ego ve Wrodawu,<br>a.Buk.zastowe:                                                                                                    |       |
| Setterm zahruchiony ne podstawie umowy o prece u innego precodawo;<br>Tak.* Ne<br>Oragam (w sumie u wszystkich pracodawodw)<br>o najmnej najmizaz mrejecziem wnajcodzenie                                                                                                    | woy: Pobleram emerytung / nentig * n                                                                                                    |                                                                                                    |       |
| Tak * Nie<br>Osiągam (# sumie u wzreślich pracodwcie)<br>ob razyneg naprusze miesięczne wynaprodzenie                                                                                                    |                                                                                                    | NT.                                                                                                    |       |
| Osiągam (w swnie u wszystkich pracodawców)<br>co rajmniej nijnidzze miesięczne wynagrodzenie                                                                                                    | Tak *                                                                                                    | Ne                                                                                                    |       |
| z tytułu umowy o pracę                                                                                                    | Zawartem innę umowę cywilrop<br>z tytułu której powstał obowiąze<br>wykonywania niniejszej umowy                                                                                    | prevent w dnia<br>ek ubezpieczenia społecznego w okresie                                                                                                    |       |
| Tak.* Ne                                                                                                    | Tak *                                                                                                    | Ne                                                                                                    |       |
| Jestem studentem szkoły wyższej lub uczniem szkoły ponadpodatawow<br>który ne ukonczył zó lat                                                                                                    | vowej, Wnioskuję o objęcie mnie dobro<br>niniejszej umowy                                                                                                    | owolnym ubezpieczeniem społecznym z tytułu                                                                                                    |       |
| Tak * Ne                                                                                                    | Tak *                                                                                                    | Ne                                                                                                    |       |